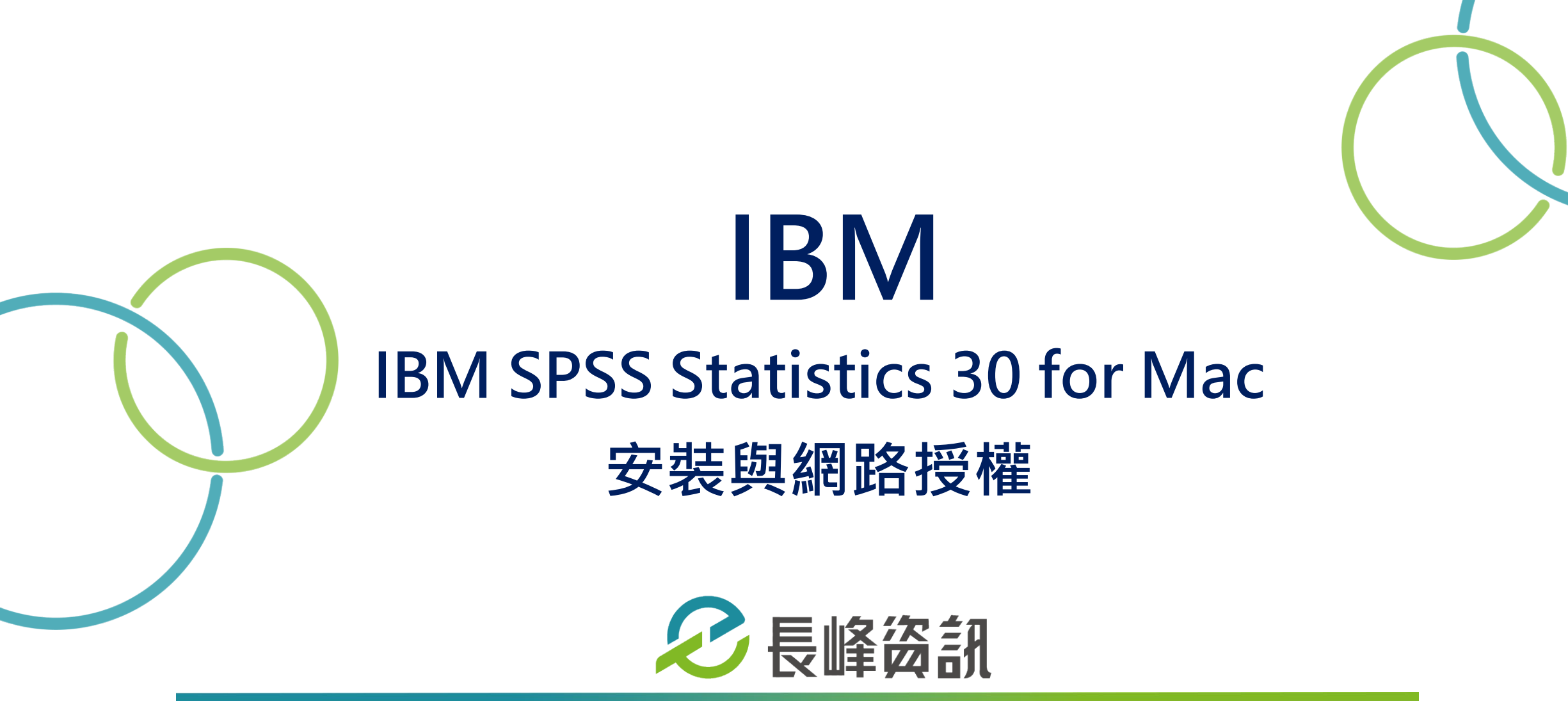

更新日期:2025/06/26

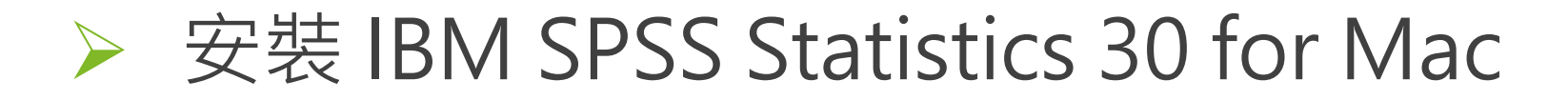

#### 1. 雙擊安裝檔,準備開始安裝

| <ul> <li>● ● ●</li> <li>● ●</li> <li>● ▲</li> <li>▲</li> <li>ホ命名檔案夾</li> </ul> |                          |            |          |       |  |
|--------------------------------------------------------------------------------|--------------------------|------------|----------|-------|--|
| $\langle \rangle$                                                              |                          | ▲ ② Q 搜尋   |          |       |  |
| 喜好項目                                                                           | 名稱                       | ^ 修改日期     | 大小       | 種     |  |
| MirDrop                                                                        | SPSSSC_30.0.0_Mac_OS.pkg | 今天 上午10:31 | 901.2 MB | 安     |  |
| 🗐 最近項目                                                                         |                          |            |          | 1     |  |
| 🐥 應用程式                                                                         |                          |            |          |       |  |
| 扁 桌面                                                                           |                          |            |          |       |  |
| □ 文件                                                                           |                          |            |          |       |  |
| ● 下載項目                                                                         |                          |            |          |       |  |
| 位置                                                                             |                          |            |          |       |  |
| ВООТСАМР                                                                       |                          |            |          | and a |  |
| 標記                                                                             |                          |            |          |       |  |
| ● 紅色                                                                           |                          |            |          |       |  |
| ● 橙色                                                                           |                          |            |          |       |  |
| 🦲 黃色                                                                           |                          |            |          |       |  |
| ● 綠色                                                                           |                          |            |          |       |  |
| ● 藍色                                                                           |                          |            |          |       |  |

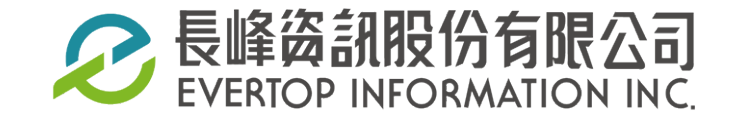

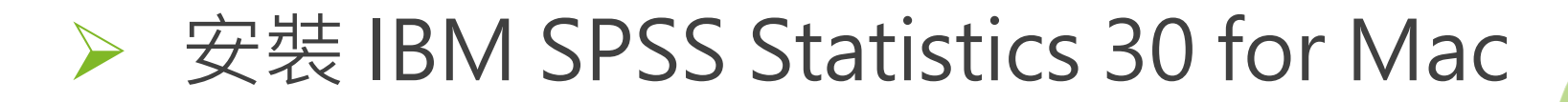

#### 2. 在簡介頁面,點選「繼續」

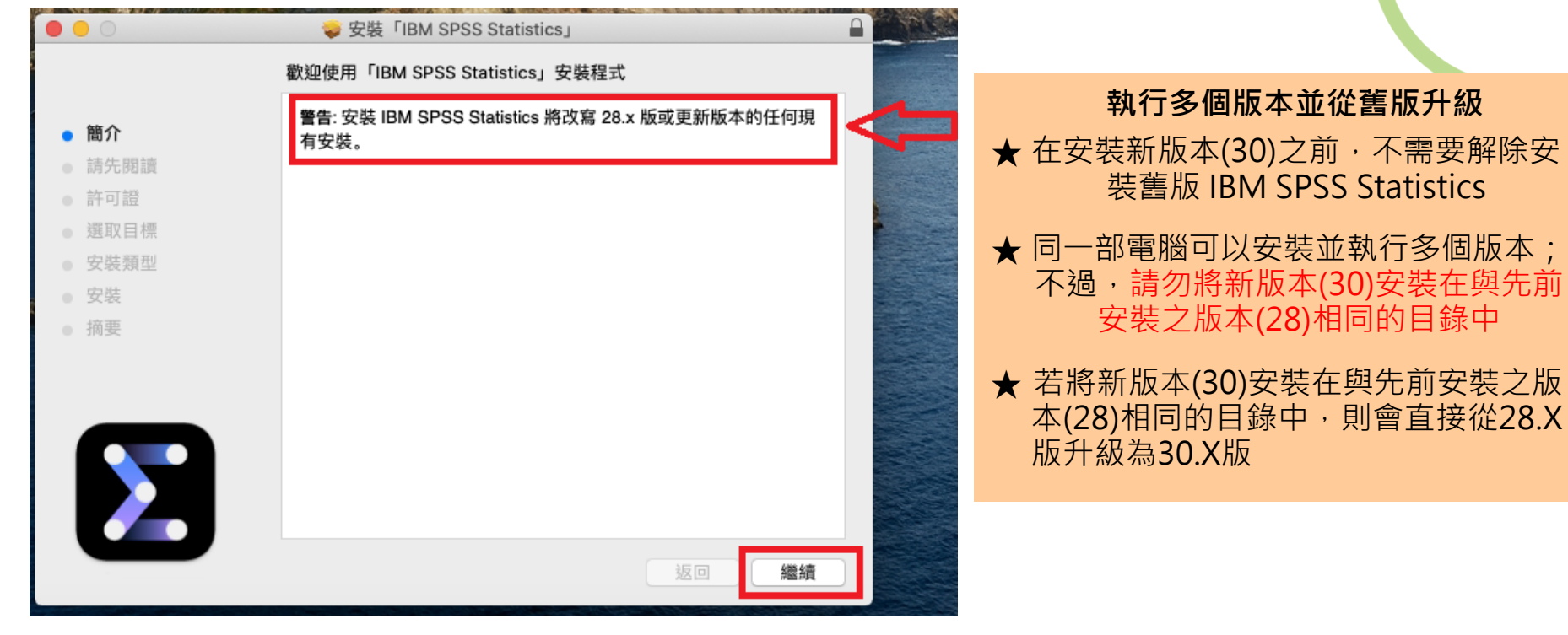

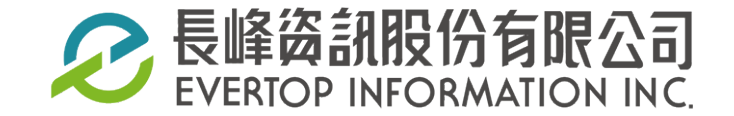

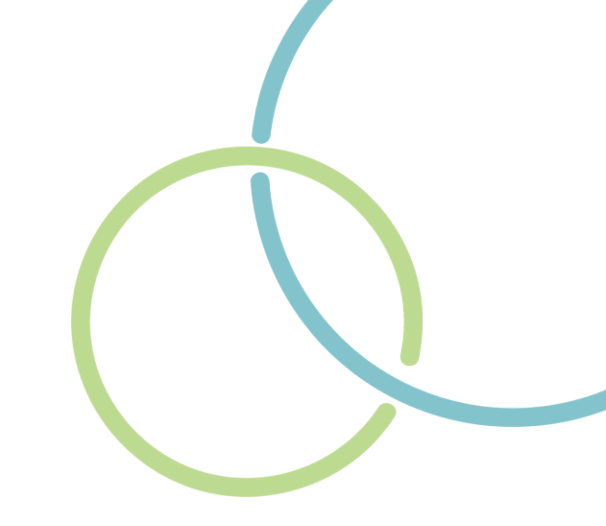

#### 3. 在請先閱讀頁面,點選「繼續」

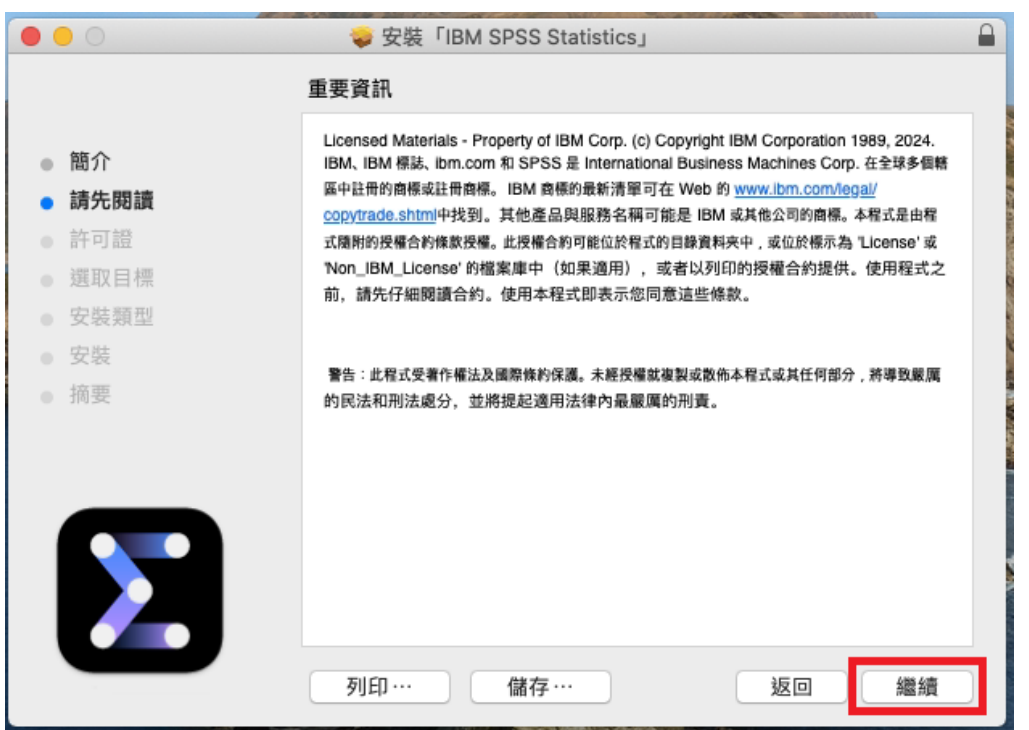

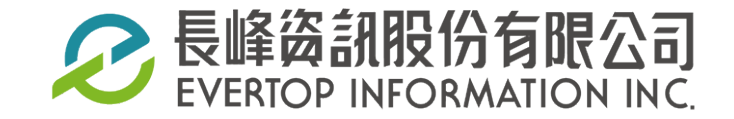

★ 若現有版本為28.X,要保留現有版本,請重新命名 現有的安裝資料夾名稱,然後再點選「繼續」

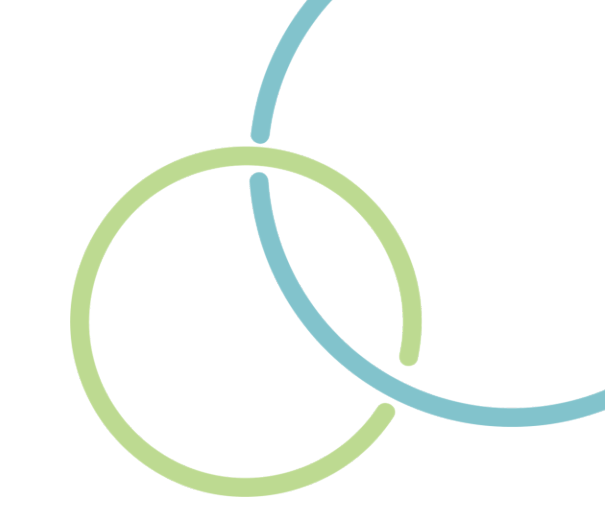

#### 4. 在許可證頁面,點選「繼續」

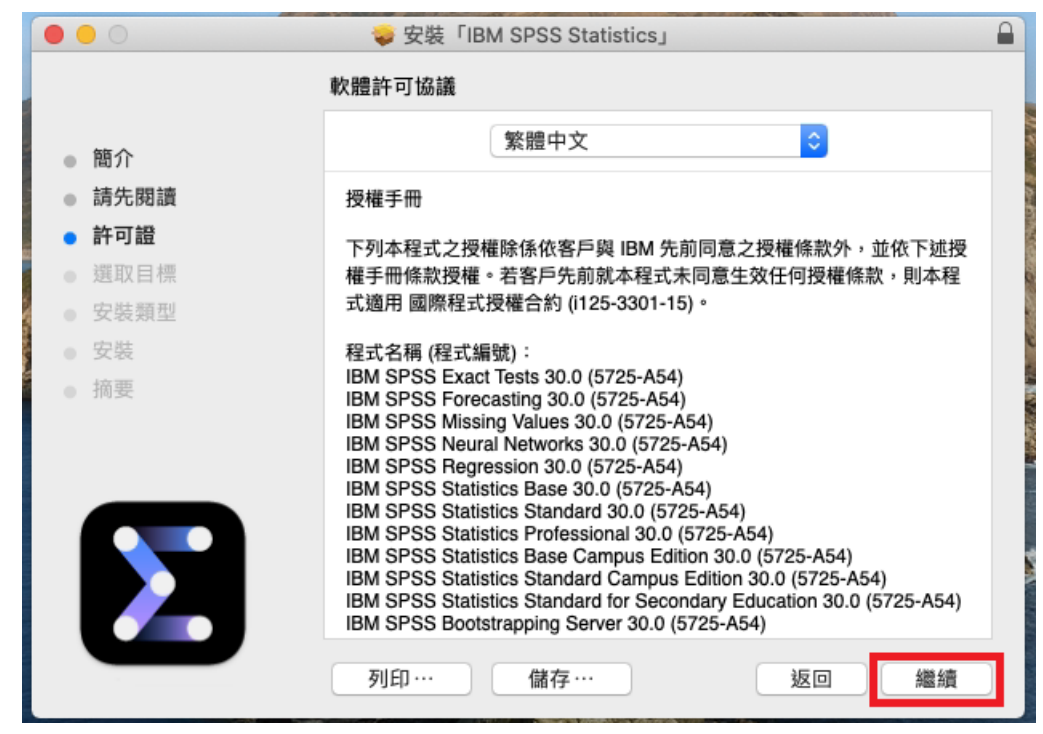

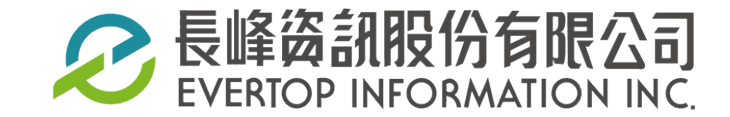

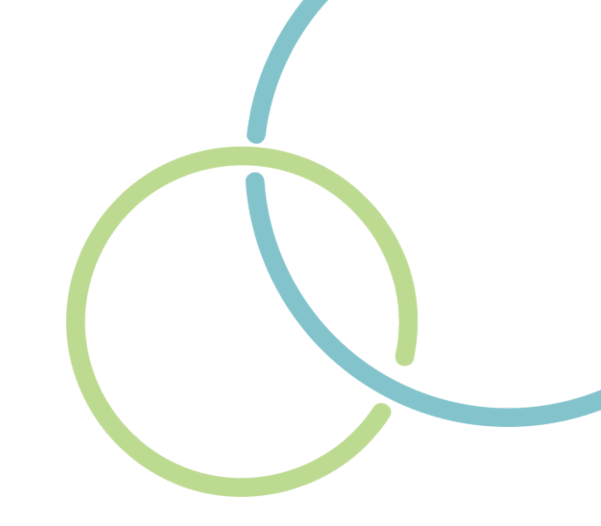

5. 接著點選「同意」

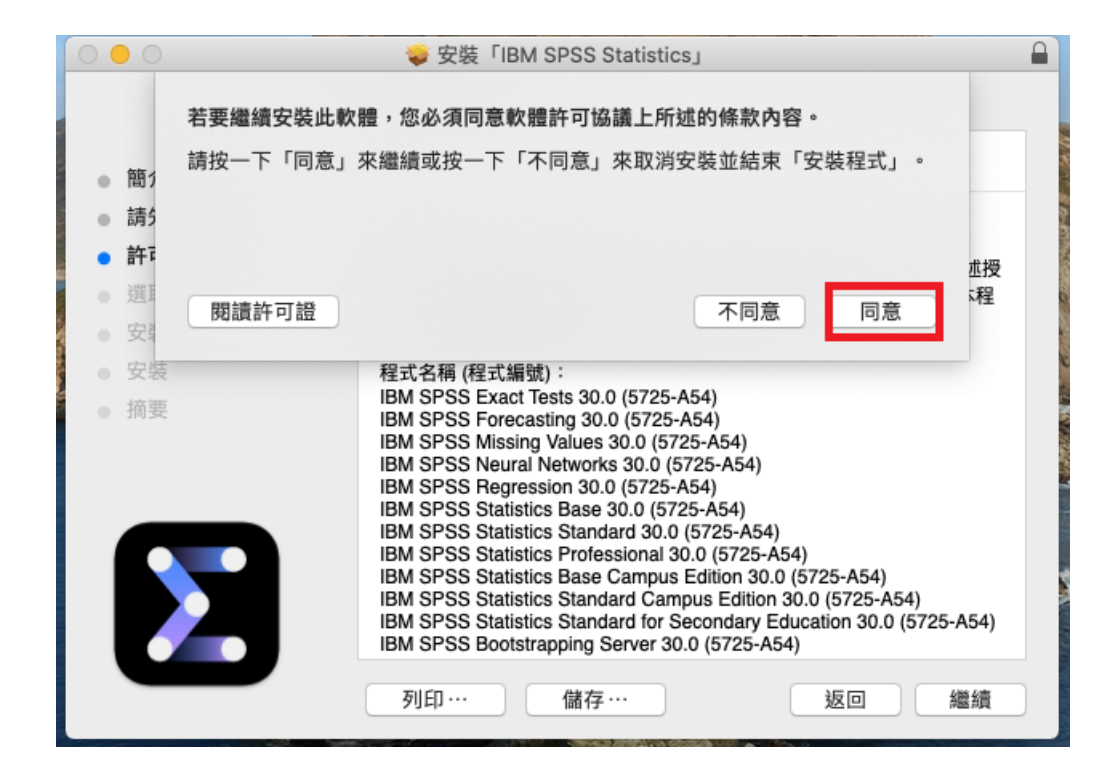

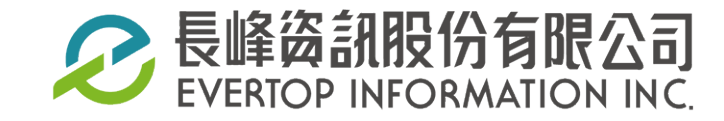

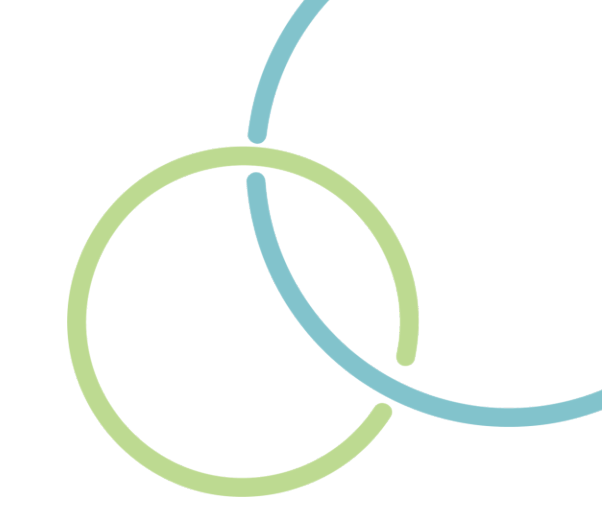

6. 在安裝類型頁面,點選「安裝」,建議不要更改安裝位置

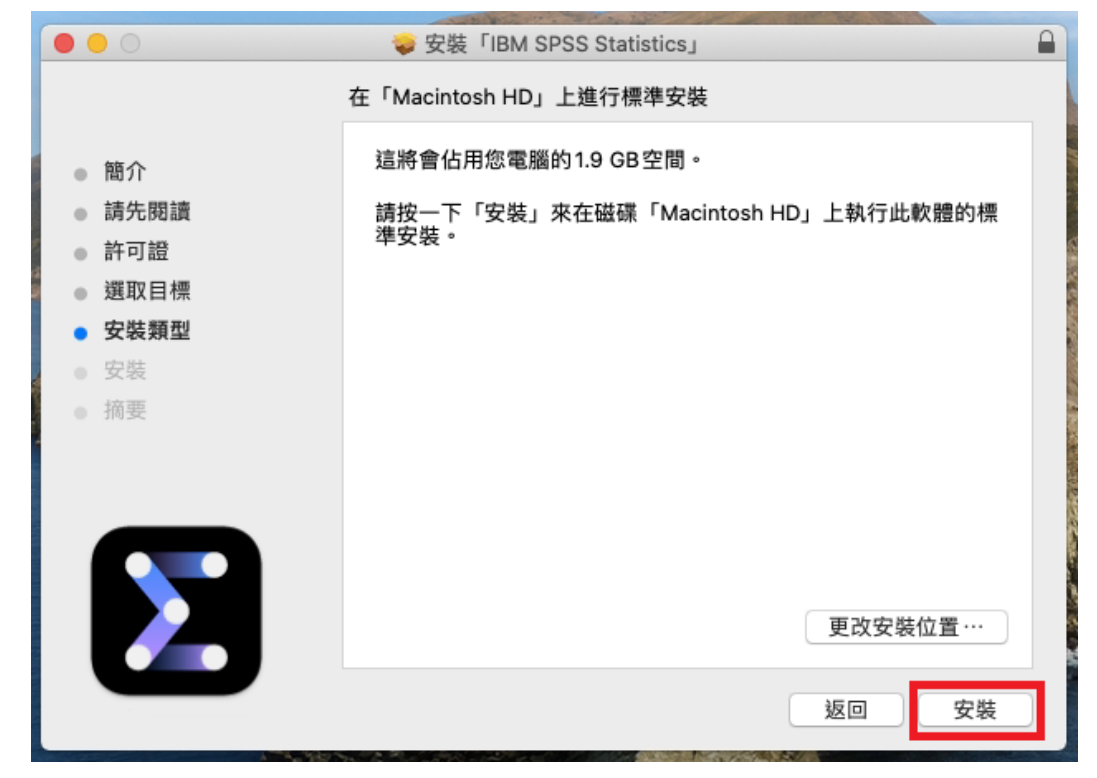

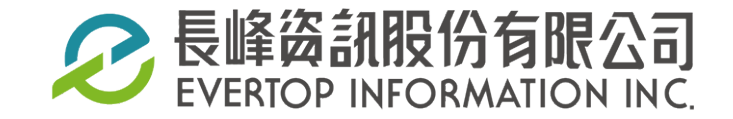

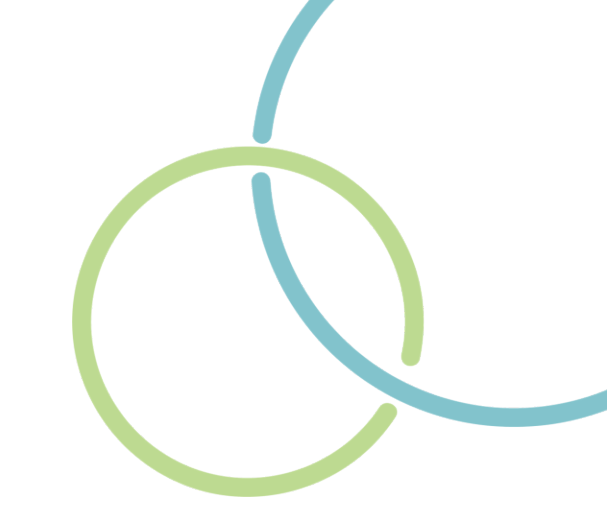

7. 開始進行安裝

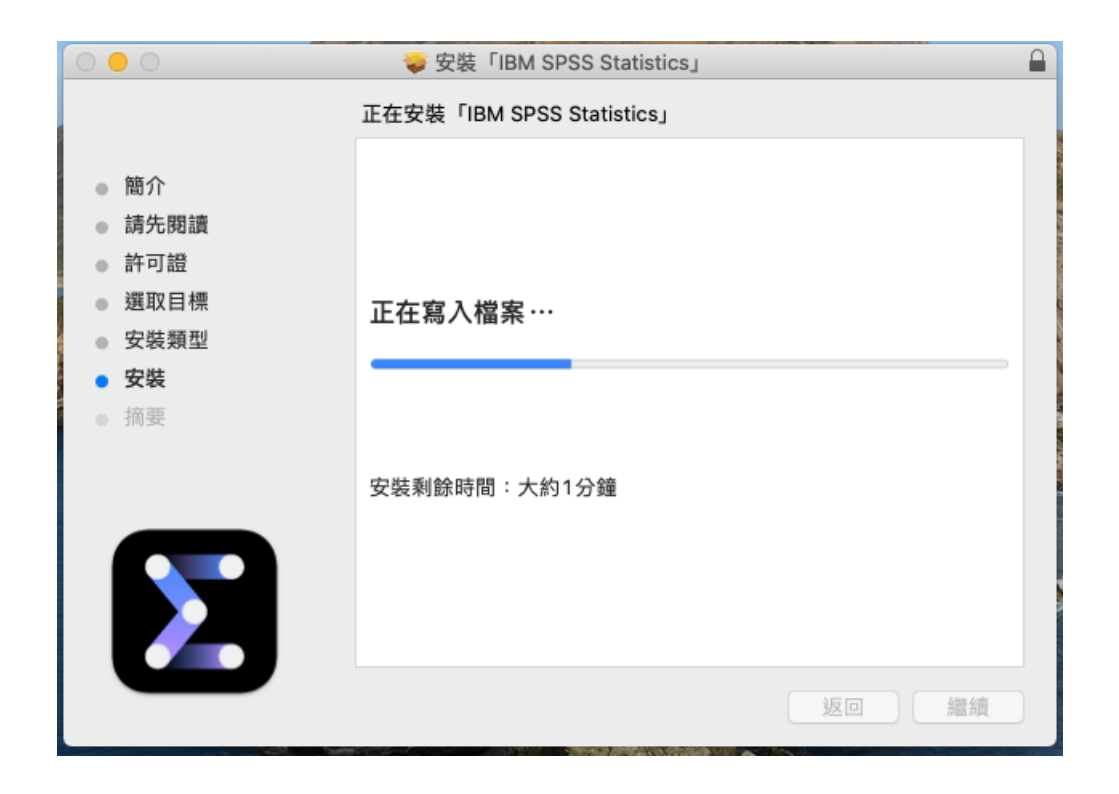

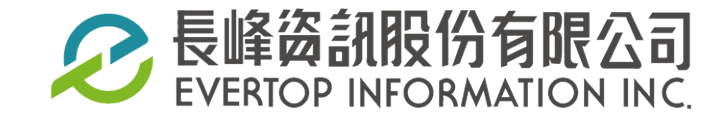

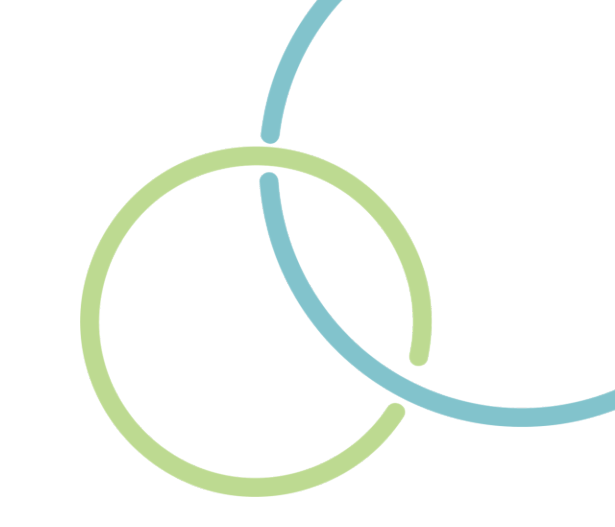

8. 完成安裝,點選「關閉」

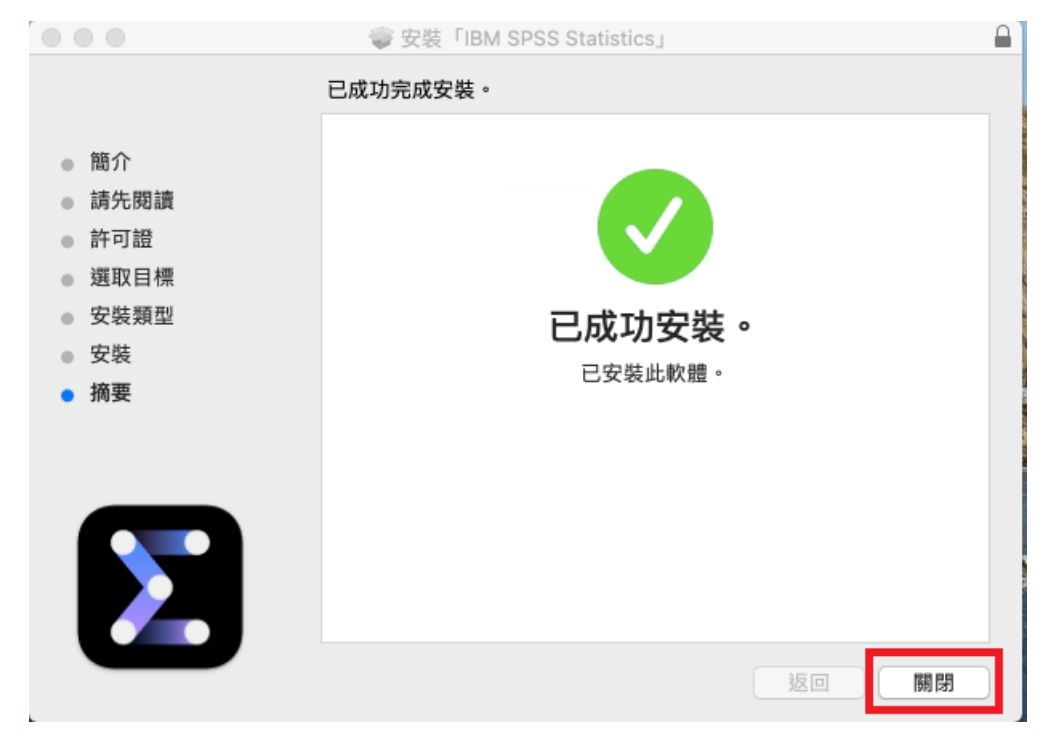

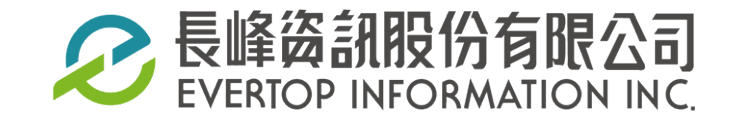

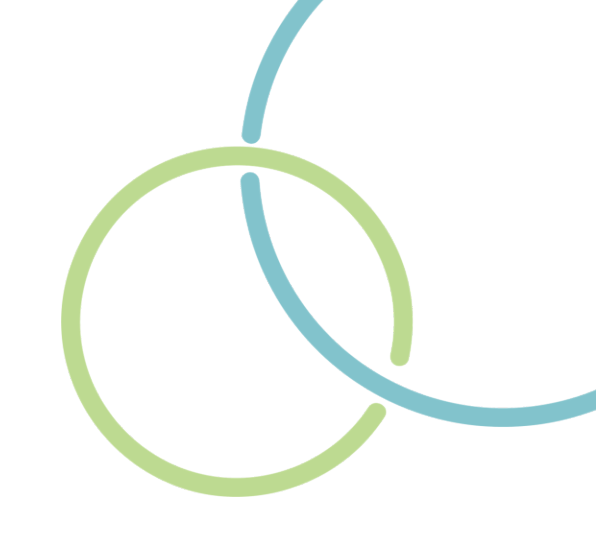

1. 啟動IBM SPSS Statistics, 點選「Launch License Wizard」

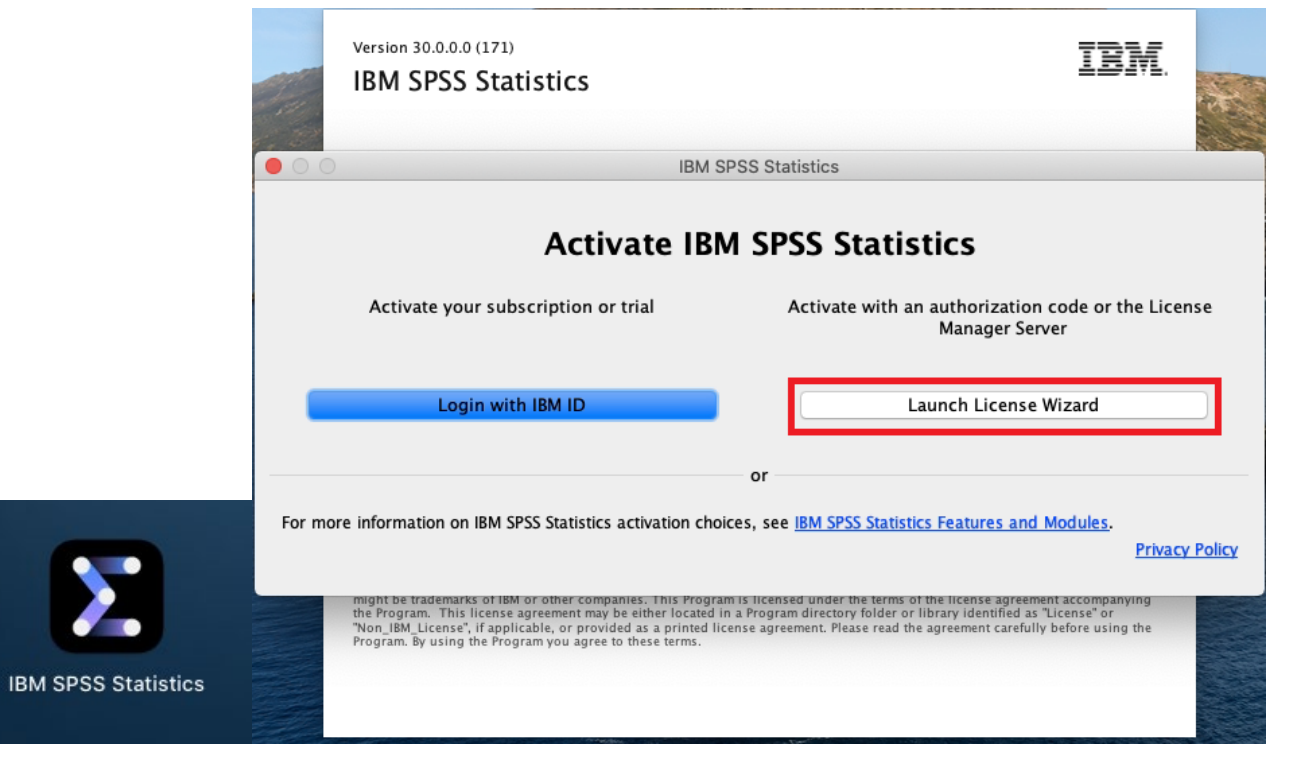

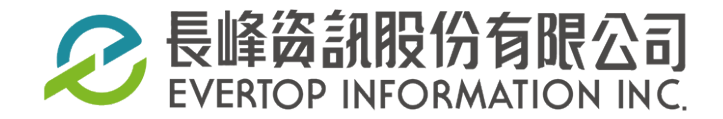

★ 開啟啟動台,點擊IBM SPSS Statistics,啟動SPSS
 ★ 開啟Finder,瀏覽至「應用程式」>「IBM SPSS Statistics」,點擊SPSS Statistics,啟動SPSS

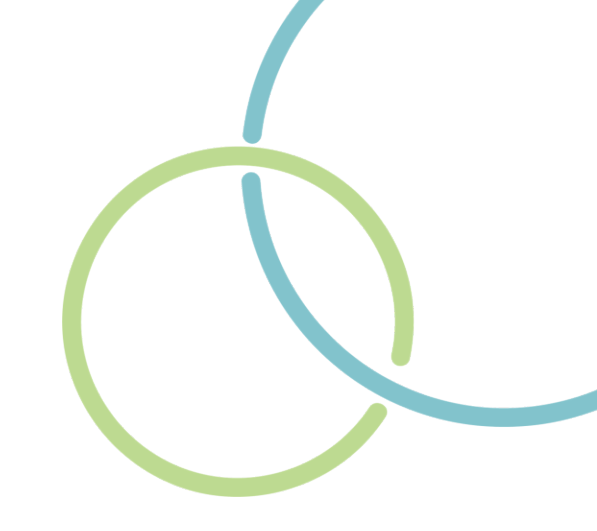

2. 選擇「並行使用者授權」,接著點選「Next」

|                               | IBM SPSS Statistics Licensing       |
|-------------------------------|-------------------------------------|
| 產品授權                          |                                     |
| 選取下列一項:                       |                                     |
| ─ 授權 <u>使用者</u> 軟體<br>系統增要式保險 |                                     |
| 翁定碼範例                         | (1547日1月11日)121年1月2月1日に「114日」(199-2 |
|                               |                                     |
| 並行使用者授權                       | (我的組織購買了產品,我的管理者向我提供了電腦名稱或 IP 位址) 。 |
|                               |                                     |
| 此機器的鎖定碼                       | a :                                 |
| 凹萌頭足墒!                        |                                     |
|                               |                                     |
|                               |                                     |
|                               |                                     |
|                               |                                     |
|                               |                                     |
|                               |                                     |
|                               |                                     |
|                               |                                     |
|                               |                                     |
|                               | View Current Licence                |
|                               | view current License Next > Cancel  |

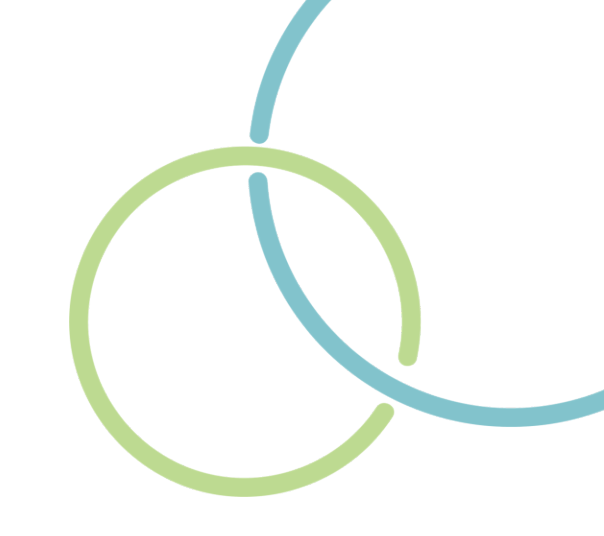

3. 輸入授權主機 IP, 接著點選「Next」, 完成產品授權

| 0                   | IBM SPSS Statistics Licensing                         |
|---------------------|-------------------------------------------------------|
| 授權管理程式              |                                                       |
| 您已選取使用授權管<br>IP 位址。 | F理程式伺服器中的授權來執行 IBM SPSS Statistics。請在下面輸入授權管理程式伺服器名稱或 |
| 授權管理程式伺服器名          | 名稱或 IP 位址:                                            |
|                     |                                                       |
| 附註:如果您不知道挑          |                                                       |
|                     |                                                       |
|                     |                                                       |
|                     |                                                       |
|                     |                                                       |
|                     |                                                       |
|                     |                                                       |
|                     |                                                       |
|                     |                                                       |
|                     |                                                       |
|                     |                                                       |
|                     |                                                       |
|                     |                                                       |
|                     |                                                       |

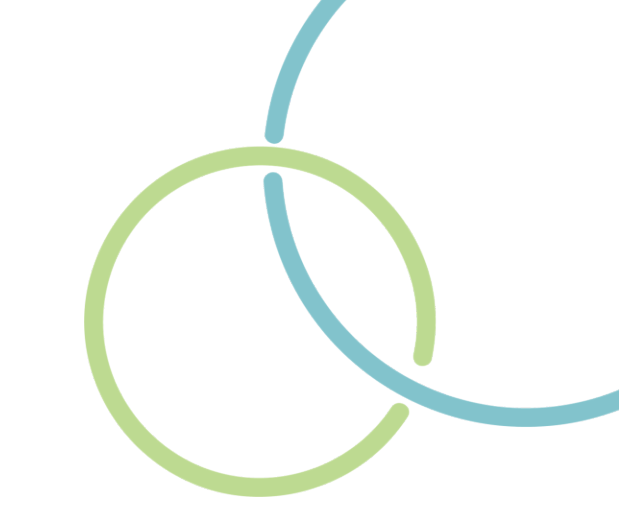

4. 確認取得產品授權後,點選「Finish」

- 5. 出現重新啟動IBM SPSS Statistics對話框,點選「重新啟動」
- 6. 重新啟動SPSS Statistics,開始使用

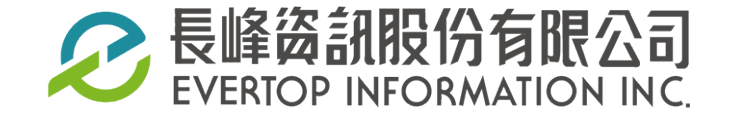